# Adding Diacritics to Igbo Language.

An NKL Guide / Concept.

Now, if you are working on a Windows PC, then there is good news. The very first port of business is to head over to <u>http://nigeriankeyboardlayout.com</u> and download the Windows Installer. Run the installer after extracting the files, when you get the message about the Igbo, Hausa and Yoruba keyboard being installed – it's time to try the process by employing the ALTGR + {'x'} combinations.

| 19C  | Ľ   | 1 | 2   | P3 | F4 | 10 | Pe | 1 10 | Ľ | 8      | 19 | P10 | 1    | 1 [12] | Print  | Lock | Paul         |
|------|-----|---|-----|----|----|----|----|------|---|--------|----|-----|------|--------|--------|------|--------------|
| · T  | 1   | 2 | 3   | 4  | 5  | 6  | 7  | 8    | 9 | 0      | -  | - 1 | Back | space  | Insert | Home | Pape         |
| Tab  | q   | w | e   | t  | t  | у  | u  | 1    | 0 | p      | I  | 1   |      | 1.     | Defete | End  | Page<br>Down |
| Caps | a   | 8 | 0   | 1  | 9  | h  | J  | k    | Ĩ | 1      | 1. |     | En   | ter    |        | _    |              |
| Shif |     | z | x   | c  | v  | b  | n  | m    | 1 |        | 1  |     | Shi  | n      |        | •    |              |
| Ctrl | IA. | A | a l |    |    |    |    |      |   | Alt Gr | -  | 13  | 8    | Ctrl   |        |      |              |

# Fig 1. Desktop Keyboard Layout

|              | •••••• |     |
|--------------|--------|-----|
|              |        |     |
|              | VULC   | PDD |
|              |        |     |
| Contract V B |        |     |
|              |        |     |

Fig 2. Abstracting a form, from your Laptop Keyboard fascia.

Guides can also be found at <u>nigeriankeyboardlayout.com</u>.

In the diagrams above, the Alt Gr or alt gr keys are clearly shown towards the bottom right hand corner. By depressing this key together with the usual letters in our language which take a dot or dash on top or beneath them, the following can be produced;  $\underline{u}, \dot{n}, \underline{i}, \underline{o}, \underline{N}$  and our Naira can be produced using the Alt Gr combination with 5, like so;  $\underline{N}$ . Computers without the AltGr key sometimes use the Alt key or the Ctrl+Alt. However before this keyboard can be used in this way, it is important to change the Input language and keyboard map or layout of the system being used.

What follows is a really simple description of the method in Windows XP. The process is similar across the Windows flavour of computers.

### Know, Love, Show the language Bar

| EN | - □ □ 2 2 = 100% -<br>Search Web 2 ( ) | ₹<br>₩ <b>₩₽</b><br>₩ |
|----|----------------------------------------|-----------------------|

### System Trays

|       |    |          |                                                    |   |    |                 | -           |
|-------|----|----------|----------------------------------------------------|---|----|-----------------|-------------|
|       | *  | EN<br>EN | English (United Kingdom<br>English (United States) | ) |    |                 | *<br>0<br>¥ |
|       |    |          | Show the Language bar                              |   | 9  | Ū               | -+          |
| 🛃 Igb | EN | 1        | Gearch Web 👂                                       |   | ৾ৢ | (° <b>=</b> " • | 03:49       |

# Top of the Screen

| Word  | EN   | English (Un | ited King | dom) | in E | inglish | (United | d King | dom) | 2 | ÷        | -      |
|-------|------|-------------|-----------|------|------|---------|---------|--------|------|---|----------|--------|
|       |      |             |           |      |      |         |         |        |      |   |          |        |
| (aBb) | CcDc | AaBbCo      |           | Rh   | c.   | ۸aRl    | bCc     |        | A    |   | <b>#</b> | Find • |

Towards the bottom of your screen on a Windows PC, (this guide has been prepared in Windows XP, but the method should be fairly standard across Windows Platforms), you will see the system tray usually EN (United Kingdom ) or EN (United States) is what most people have. Click above that and elect to display your language bar on top of your screen.

#### The Webpage

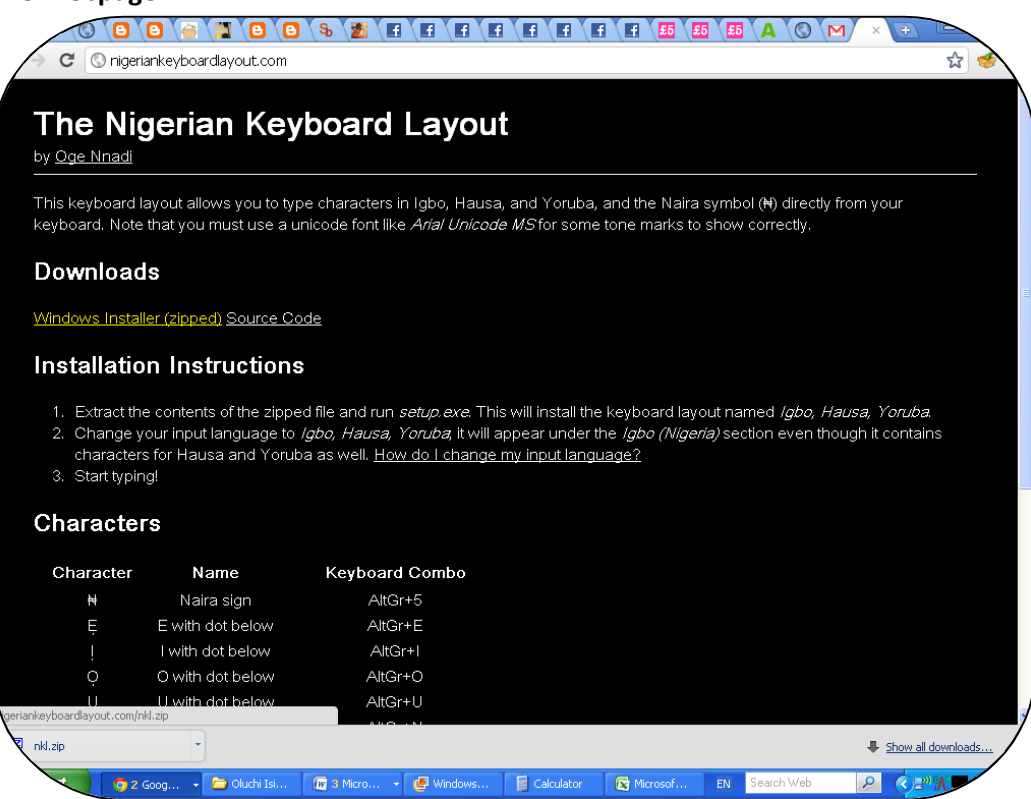

#### **Contents and Files**

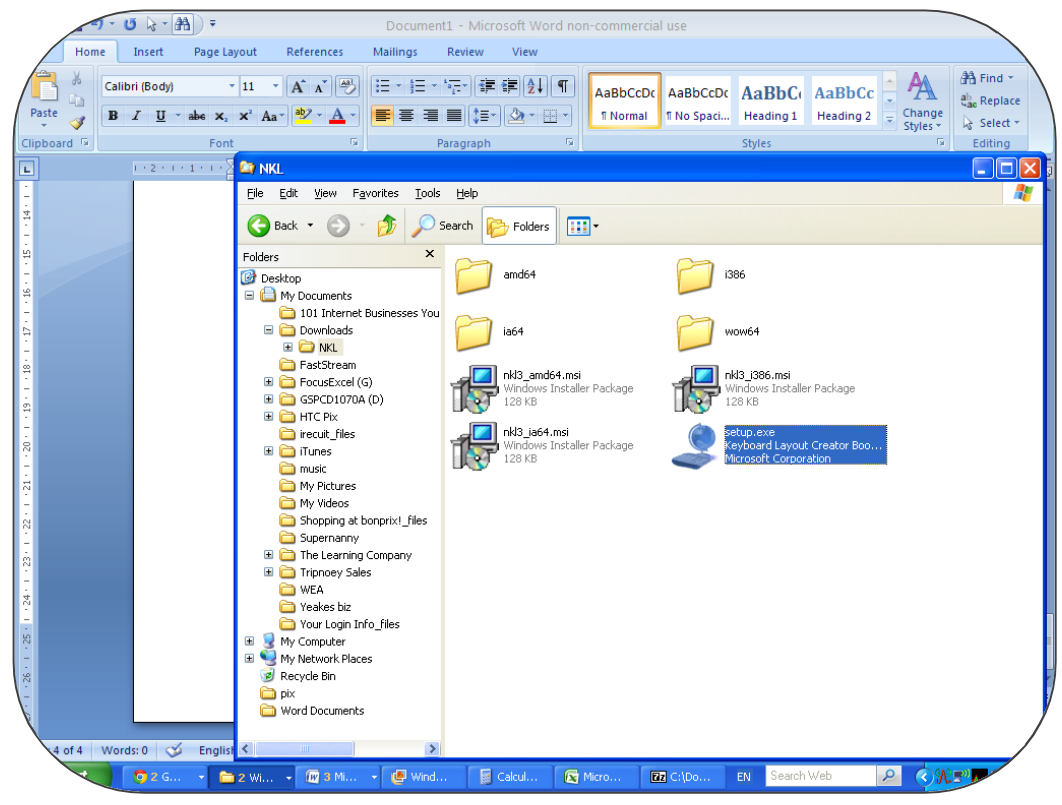

Extract the files and run setup.exe and let the process install the keyboard layout. See below.

# Installation Complete

| = - ७ 🗟 - 🛤 =            | Document1 - Microsoft Word non-commercial use                     |
|--------------------------|-------------------------------------------------------------------|
| Home Insert Page La      | iyout References Mailings Review View                             |
| Paste V<br>V             | ・III ・A ・ イ 一 一 一 一 一 一 一 一 一 一 一 一 一 一 一 一 一 一                   |
| Clipboard 🖗 Fon          | t 🔽 Paragraph 🖗 Styles 🚱 Editing                                  |
| L 1+2+1+1+               | 🗅 NKL                                                             |
|                          | Elle Edit View Favorites Tools Help                               |
|                          | 🚱 Back • 🕥 - 🏂 🔎 Search 🞼 Folders 💷 •                             |
|                          | Folders 🔃 Igbo, Hausa, Yoruba                                     |
|                          | Des<br>Des<br>Installation Complete                               |
|                          |                                                                   |
|                          |                                                                   |
|                          | Igbo, Hausa, Yoruba has been successfully installed.              |
|                          | Glick "Close" to exit.     Taller Package                         |
|                          |                                                                   |
|                          | out Creator Boo                                                   |
|                          |                                                                   |
|                          | Cancel < Back Close                                               |
|                          | Supernanny                                                        |
|                          | 🗷 🛅 The Learning Company                                          |
| N                        | Tripnoey Sales                                                    |
| -                        | WEA                                                               |
|                          |                                                                   |
| -                        | 🗷 😼 My Computer                                                   |
|                          | My Network Places                                                 |
| -                        | 🕼 Recycle Bin                                                     |
| V.                       | Word Documents                                                    |
|                          |                                                                   |
| 5 of 5 Words: 0 🧭 Englis |                                                                   |
| 🔍 👩 2 G 🗃 🚞 2            | w. • 🕼 3 M. • 🔮 Win 📓 Cal 😰 Mic 🔯 Ct\ 🙀 Igb EN Search Web 🔎 🔇 🛠 🎔 |

**Launch your Word Processing application** (For this test, if you can, do use the 2003 – 2010 versions of Word, which are among the versions tested for this method) ...

|       | 7-04         | - 🗛 🗧       |                   | Docume   | nt1 - Micro | osoft Word n  | on-commercia   | al use               | EN         | English (United | Kingdom) 🦉 | ] - = ×          |
|-------|--------------|-------------|-------------------|----------|-------------|---------------|----------------|----------------------|------------|-----------------|------------|------------------|
| Ho    | me Insert    | Page Layout | References        | Mailings | Review      | View          |                |                      |            |                 | v 🕐        | Help             |
| A 1   | Calibri (Bod | V) - 11     | • A* A* A         | = + = +  | *a,         | €≣ ≬] ¶       |                |                      |            |                 | -          | Settings         |
| Paste | D 7 U        |             | ab2 v A v         |          |             |               | AaBbCcDc       | AaBbCcDc             | AaBbC(     | AaBbCC          | • Change   | Restore Defaults |
| ÷ 🗳   | <u> </u>     |             |                   | = = =    | ·           |               | - Norman       | I NO Spaci           | Chiles     | ricading 2      | ▼ Styles ▼ | Select *         |
|       |              | Font        |                   |          | Paragraph   | ير.<br>1      | ]              | 12 15                | Styles     |                 | 7 10 .     |                  |
| L<br> | U + 2 -      |             | 1 1 - 2 - 1 - 3 - |          |             |               | commercial use | Charles Contractions |            |                 | 7* 1 + 18* |                  |
| etart | tionas. 0    |             | (m 2 M - 1        | Min 🗌    | B ca 💷      | C Me          |                | all teb              | Search Web |                 |            | =*)              |
| Start |              |             |                   |          | B           | <b>Ca</b> 110 |                | 10, 100, 11          | 0000111100 |                 |            |                  |

Now, get back to the language bar and click the drop down arrow at the right hand side to call up its settings ...

### **Text Services and Input Languages**

| ・ び は、 一計) マ<br>Home Insert Page Layout References                                                                                                    | Document1 - Microsoft<br>Mailings Review Vi | t Word non-commercial use                | EN English (United Kingdom)   |                                              |
|----------------------------------------------------------------------------------------------------|---------------------------------------------|------------------------------------------|-------------------------------|----------------------------------------------|
| Calibri (Body) 11 A X<br>Paste<br>Clipboard<br>Cipboard<br>Text Services and Input Languages                                                                                                    | ::::::::::::::::::::::::::::::::::::        | AaBbCcDc AaBbCcDc<br>T Normal T No Spaci | AaBbCc<br>Heading 1<br>Styles | A Find ▼<br>a Replace<br>Select ▼<br>Editing |
| Settings Advanced  Settings Advanced  Settings Advanced  Settings Advanced  Settings Advanced  Settings Installed input languages to use computer.  English (United Kingdom) - United Kingdom  Installed services Setter Services that you want for each input Isit. Use the Add and Remove buttons to modify I  English (United Kingdom)  Advanced Text Services  Inflet Correction  Folderances  Language Bar  OK  OK | e when you start your                       |                                          |                               |                                              |
| 8 of 8 Words: 0 🧭 English (U.K.)                                                                                                    | ) Win 📓 Cal 💽                               | Mic 📴 C:\                                | Search Web                    |                                              |

Select the keyboard icon showing and click the **Add button** on the left and in the screen below, through the keyboard layout field, add the *Igbo Hausa and Yoruba Keyboard* ... Click **Apply** and Click **OK** 

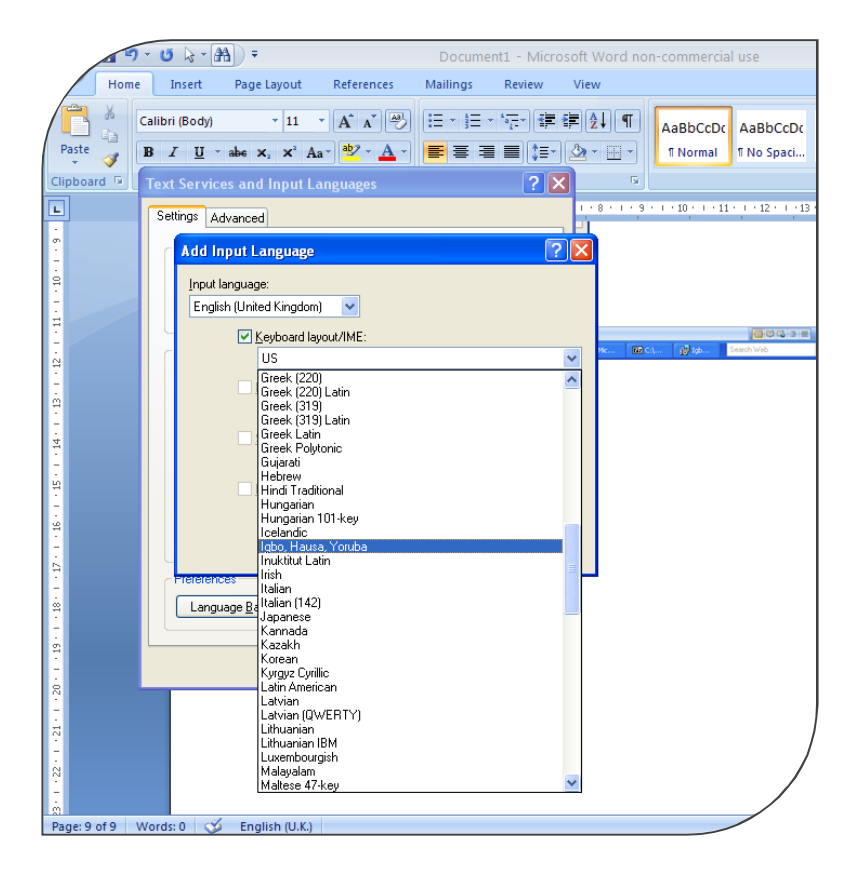

### Back to the Language Bar

Change your default keyboard layout now from what it was to the Igbo, Hausa, Yoruba layout. See Below. Keep your input language whatever you would have it be. Now you know the method. Order the stout ! It's a bar

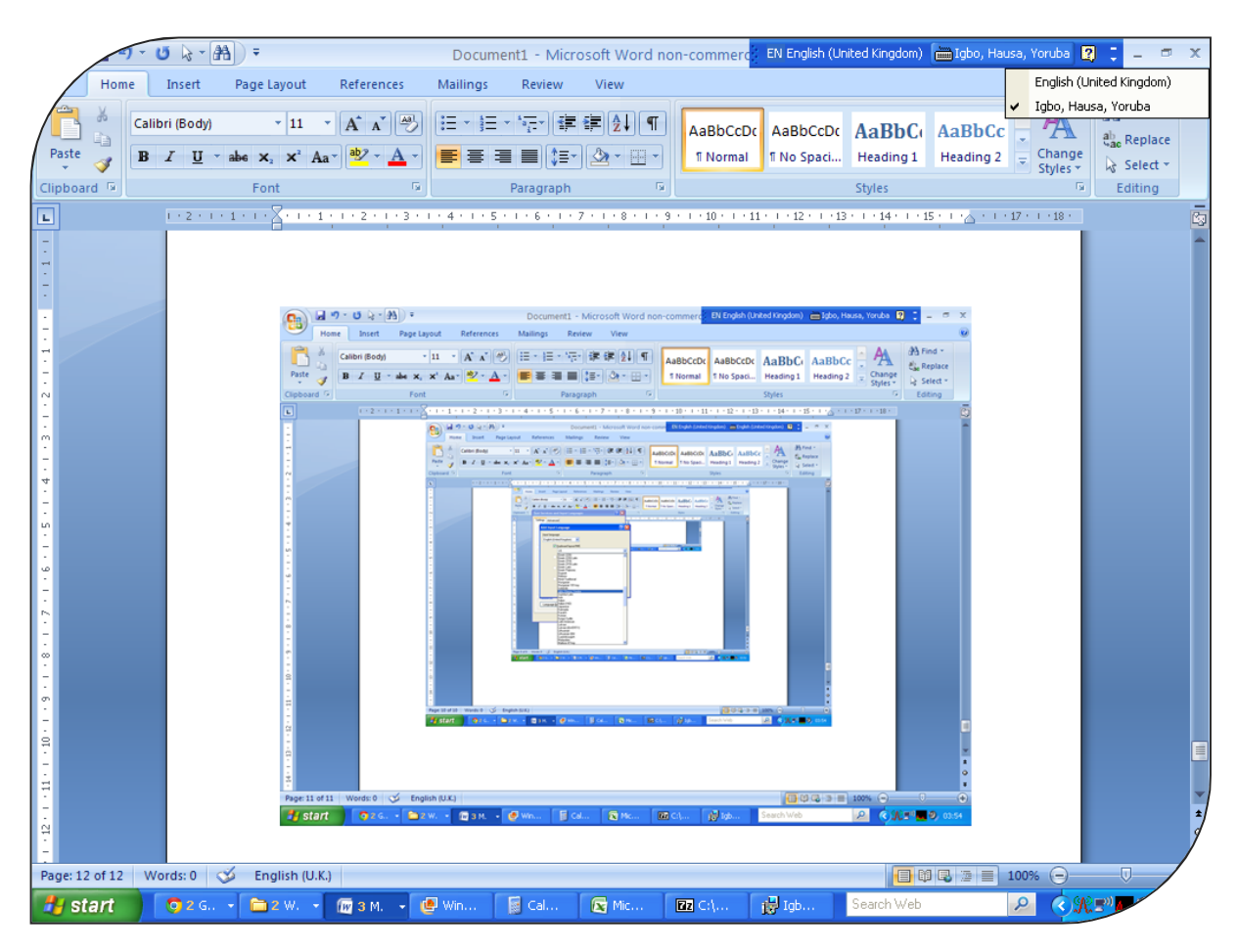

### Perform the Union Language Test #

Call up a blank sheet.

Hold the AltGr key down and depress your Igbo keys for U, N I,O,  $\Re$  – these being the principle characters or letters that would bear diacritics (not tone marks or other accents) – just the dots and dashes that spell loads of our words with vowel sounds. AltGr + 5 =  $\Re$  and to get the caps you have to apply a three stroke combination like so SHIFT + AltGr + '[your letter here]' to produce the capital glyphs.

The Webpage, http://www.nigeriankeyboardlayout.com describes the text inputting method and the likelihood of getting characters and other possibilities. A lot of the fonts in use today are Unicode compliant (*Unicode* just means that the International Standards Organisation expanded the set of characters that it is possible to produce on a mechanical device to cover yours, read about it on Wikipedia) and can be used with this method.

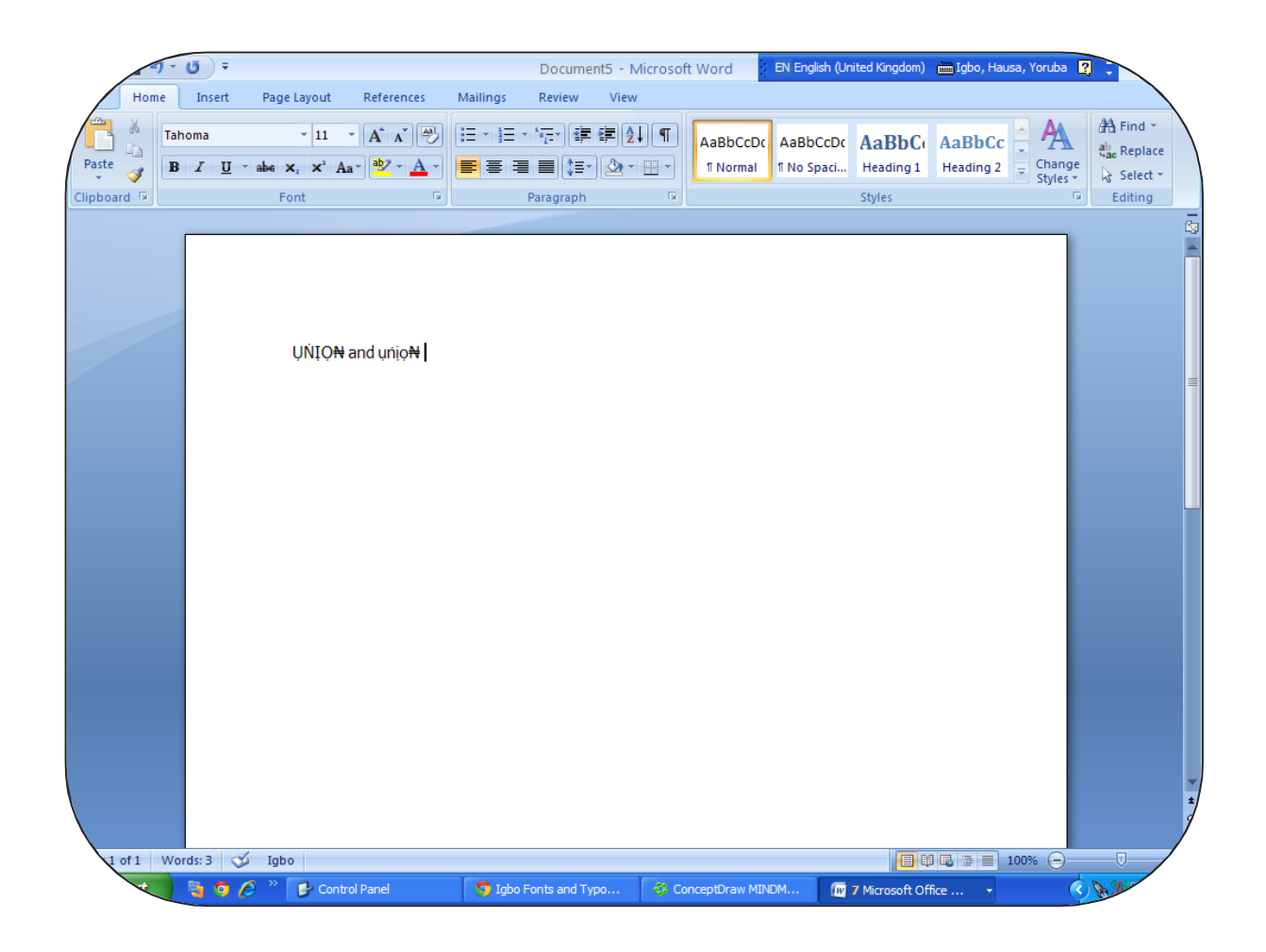

# Moment of truth above.

- CAPS: ŲŅĮŲ₩
- NOCAPS: ụṅịọ<del>N</del>
- Keyboard the thing works!
- Cheers! It's a bar. ☺

To prove the concept, here's what your system looked like before the installation of the NKL. See? No Igbo Keyboard.

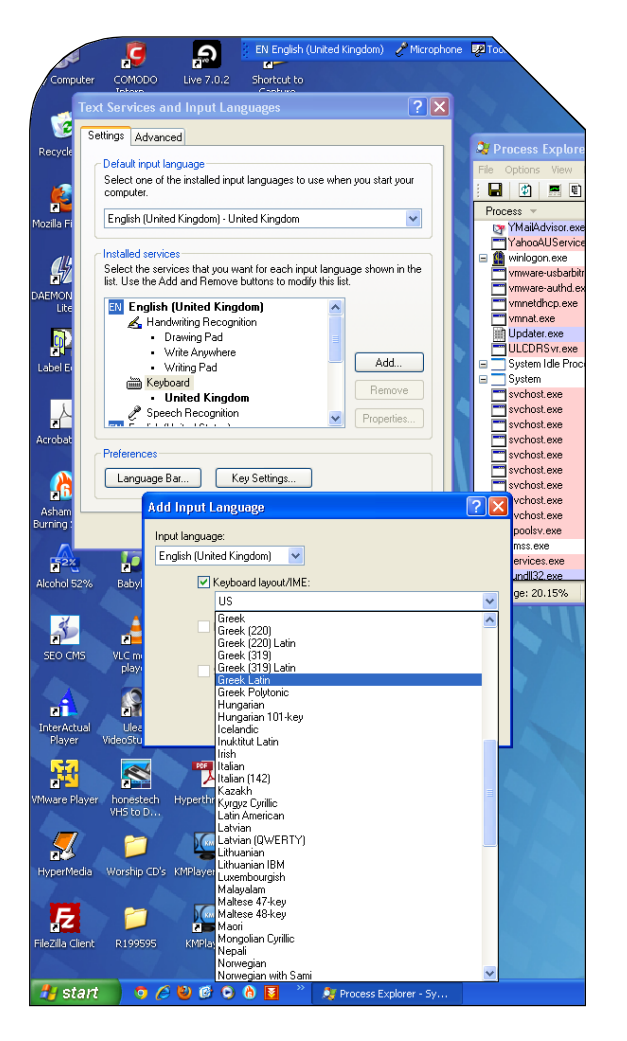

To Uninstall; (Why are you doing that?)

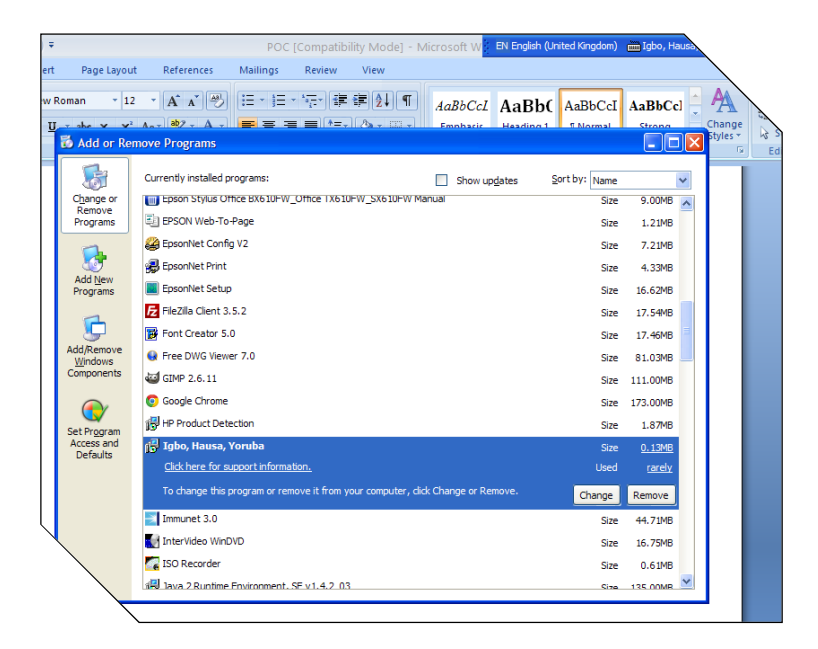

Go to the control panel and elect to remove programs. Select Igbo, Hausa, Yoruba to uninstall.

Here's the Killer – the keyboard works in Open Office (Tested in the current version of Open Office as in Word) and on the World Wide Web – that is your browsers will recognise and use your diacritics – I think that's changed communication right there.

Now go out and change the world! Wrap it up !

| Now Flava       Lizay       Rp       Bun       Snc       Held Cule         • Mark - Morey - Song       • • • • • • • • • • • • • • • • • • •                                                                                                    | udows Media                                                                                                    | Plaver                                |                                                                                                    |                                                                                                   | EN English (United                                                                                                    | Kingdom) 💼 Igbo, Hausa, Yoru | iba 🥜 Microphone | 🛿 💯 Tools 😰 📜                                                                                                    |
|----------------------------------------------------------------------------------------------------|----------------------------------------------------------------------------------------------------|---------------------------------------|----------------------------------------------------------------------------------------------------|---------------------------------------------------------------------------------------------------|----------------------------------------------------------------------------------------------------|------------------------------|------------------|----------------------------------------------------------------------------------------------------|
| <pre>i husc + hery + sorgi</pre>                                                                                                    |                                                                                                    | Now Playing                           | Library Rip                                                                                                    | Burn Sync                                                                                         | Media Guide                                                                                                    |                              | Ausic            | Settings                                                                                                    |
| Image: State Reput:       Autom       1000       1000 Artisto       2       2000 Artisto       333       2000 Artisto       Artisto       1000 Artisto       2       2000 Artisto       1000 Artisto       10000 Artisto </td <td>🗐 • Music • Librar</td> <td>ry • Songs</td> <td>V</td> <td></td> <td>Search</td> <td>ا ج</td> <td>1 🛛 🖂</td> <td>dor</td>                                                                                                    | 🗐 • Music • Librar                                                                                              | ry • Songs                            | V                                                                                                    |                                                                                                   | Search                                                                                                    | ا ج                          | 1 🛛 🖂            | dor                                                                                                    |
| Initial 1 - OpenAffice.org Writer       Abort OpenAffice.org         Image: State in the Table Table       Image: State in the Table Table         Image: State in the Table Table       Image: State in the Table Table         Image: State in the Table Table       Image: State in the Table Table         Image: State in the Table Table       Image: State in the Table Table         Image: State in the Table Table       Image: State in the Table Table         Image: State in the Table Table       Image: State in the Table Table         Image: State in the Table Table       Image: State in the Table Table         Image: State in the Table Table       Image: State in the Table Table         Image: State in the Table Table       Image: State in the Table Table         Image: State in the Table Table       Image: State in the Table Table         Image: State in the Table Table       Image: State in the Table Table         Image: State in the Table Table       Image: State in the Table Table         Image: State in the Table Table       Image: State in the Table Table         Image: State in the Table Table Table       Image: State in the Table Table Table Table         Image: State in the Table Table Table Table Table Table Table Table Table Table Table Table Table Table Table Table Table Table Table Table Table Table Table Table Table Table Table Table Table Table Table Table Table Table Table Table Table Table Table Table Table Table Table Table Table Table Table Table Tab                                                                                                    | Playlists     Create Play     Now Playing     Subrary     Recently Ar     Artist     Attist     Abum     Sopore | dded Abum<br>Various A<br>Pop<br>2011 | Title Un Bay will C<br>trists 2 Between The (<br>3 Tears Dry (Ori<br>4 Will You Still C<br>5 Like Smoke<br>6 Valerie (S8 W | cheats<br>iginal Version)<br>sve Me Tomorrow? (2011)<br>rsion)                                    | Length Rating<br>2-13 เม เม เม เม<br>3:33 เม่ามันนั้น<br>4:08 เม่ามันนั้น<br>4:22 เม่ามันนั้น<br>4:38 เม่ามันนั้น<br>3:59 เม่านั้น | Contributing Artist          | amarks<br>al     | الا الله<br>المحاط الحاط<br>المحاط الحاط الحاط الحاط المحاط المحاط المحاط الحاط الحاط الحاط الحاط الحاط الحاط الحاط الحاط الحاط |
| Be Eat yew /bert Fignet Table Table         Image: Set yew /bert Fignet Table Table         Image: Set yew /bert Fignet Table Table Table         Image: Set yew /bert Fignet Table Table Table         Image: Set yew /bert Fignet Table Table Table         Image: Set yew /bert Fignet Table Table Table Table         Image: Set yew /bert Fignet Table Table Tab                                                                                                    | 🖉 🖻 Untitle                                                                                                    |                                       | About OpenOffice.org                                                                                                    |                                                                                                   |                                                                                                    |                              |                  |                                                                                                    |
| Image: Default       Tens then Rom         OpenCHTICE.org 3       Image: Default         Image: Default       Tens then Rom         OpenCHTICE.org 3       Image: Default         OpenCHTICE.org 3       Image: Default         OpenCHTICE.org 3       Image: Default         OpenCHTICE.org 3       Image: Default         OpenCHTICE.org 3       Image: Default         OpenCHTICE.org 3       Image: Default         OpenCHTICE.org 4       OpenCHTICE.org 4         Image: Default       Default         OpenCHTICE.org 4       Image: Default         Image: Default       Default         Image: Default       England (MA)         Image: Default       England (MA)         Image: Default       England (MA)         Image: Default       England (MA)         Image: Default       England (MA)         Image: Default       England (MA)         Image: Default       England (MA)         Image: Default       England (MA)         Image: Default       England (MA)         Image: Default       England (MA)         Image: Default       England (MA)         Image: Default       England (MA)                                                                                                    | G F Edit                                                                                                    | View Insert Format Table Iools        | ~~~~~~~~~~~~~~~~~~~~~~~~~~~~~~~~~~~~~~~                                                                                    |                                                                                                   |                                                                                                    | C Find V                     | », ©             |                                                                                                    |
| OpenOffice.org 3.3.0         ODDISTINUE (Ruid: 5507)         Demonffice.org 3.0.0         OpenOffice.org 3.0.0         OpenOffice.org 3.0.0 </td <td>i 🖬 De</td> <td>fault Times New Ro</td> <td>OpenOffice.c</td> <td>org" 😗 🔪 🔪</td> <td></td> <td>* 22 * .<br/>16 17 18</td> <td></td> <td>8</td>                                                                                                    | i 🖬 De                                                                                                    | fault Times New Ro                    | OpenOffice.c                                                                                                    | org" 😗 🔪 🔪                                                                                        |                                                                                                    | * 22 * .<br>16 17 18         |                  | 8                                                                                                    |
| Copyright © 2000, 2010 Orade and/or ta Affliates. Al rights<br>The profile and solution of the second by Orade, based on Openof Rice org.<br>The profile and solution of the second by Orade, based on Openof Rice org.<br>The profile and solution of the second by Orade and/or ta Affliates. Al rights<br>the profile of the second by Orade, based on Openof Rice org.<br>The profile of the second by Orade and/or ta Affliates. Al rights<br>the profile of the second by Orade and/or ta Affliates. Al rights<br>the profile of the second by Orade and/or ta Affliates. Al rights<br>the profile of the second by Orade and/or ta Affliates. Al rights<br>the profile of the second by Orade and/or ta Affliates. Al rights<br>the profile of the second by Orade and/or ta Affliates. Al rights<br>the profile of the second by Orade and/or ta Affliates. Al rights<br>the profile of the second by Orade and/or ta Affliates. Al rights<br>the profile of the second by Orade and/or ta Affliates. Al rights<br>the profile of the second by Orade and/or ta Affliates. Al rights<br>the profile of the second by Orade and/or ta Affliates. Al rights<br>the profile of the second by Orade and/or ta Affliates. Al rights<br>the profile of the second by Orade and/or ta Affliates. Al rights<br>the profile of the second by Orade and/or ta Affliates. Al rights<br>the profile of the second by Orade and the second by Orade and the second by Orade and the second by Orade and the second by Orade and the second by Orade and the second by Orade and the second by Orade and the second by Orade and the second by Orade and the second by Orade and the second by Orade and the second by Orade and the second by Orade and the second by Openotification of the second by Openotification of the second by Openotification of the second by Openotification of the second by Openotification of the second by Openotification of the second by Openotification of the second by Openotification of the second by Openotification of the second by Openotification of the second by Openotification of the second by Openotification of the s |                                                                                                    | <u> </u>                              | OpenOffice.org 3.3.0<br>OOO330m20 (Build:9567)                                                                             |                                                                                                   | 111 12                                                                                                    |                              |                  |                                                                                                    |
|                                                                                                    |                                                                                                    |                                       | Copyright © 2000, 2010 Oracle ar<br>reserved.<br>This product was created by Oracl<br>OpenOffice.org acknowledges all o    | nd/or its affiliates. All rights<br>le, based on OpenOffice.org.<br>community members, especially |                                                                                                    |                              |                  | ) ¥<br>) ¥<br>) ¥<br>) ¥<br>  5                                                                                                 |
|                                                                                                    |                                                                                                    | ŲŃĮĢĦ                                 | http://www.openoffice.org/welco                                                                                            | ome/credits.html.                                                                                 |                                                                                                    |                              |                  |                                                                                                    |
|                                                                                                    |                                                                                                    |                                       |                                                                                                    |                                                                                                   |                                                                                                    |                              | •                |                                                                                                    |
|                                                                                                    | 4                                                                                                    |                                       |                                                                                                    |                                                                                                   |                                                                                                    |                              |                  |                                                                                                    |
|                                                                                                    |                                                                                                    |                                       |                                                                                                    |                                                                                                   |                                                                                                    |                              |                  | selected                                                                                                    |
|                                                                                                    |                                                                                                    |                                       |                                                                                                    |                                                                                                   |                                                                                                    |                              |                  |                                                                                                    |
| reneral registric in the second second secon                                       |                                                                                                    | 2.6.4                                 |                                                                                                    | ш<br>I I                                                                                          | D BB 2D                                                                                                    |                              | 2                | +                                                                                                    |
|                                                                                                    | A start                                                                                                    | Default                               | er O Windows Media Player                                                                                                  | 5 (6019 unread) - kele                                                                            | LegalSounds Downlo                                                                                                    | POC3.doc - OpenOff           | D0%              | OpenOff                                                                                                    |

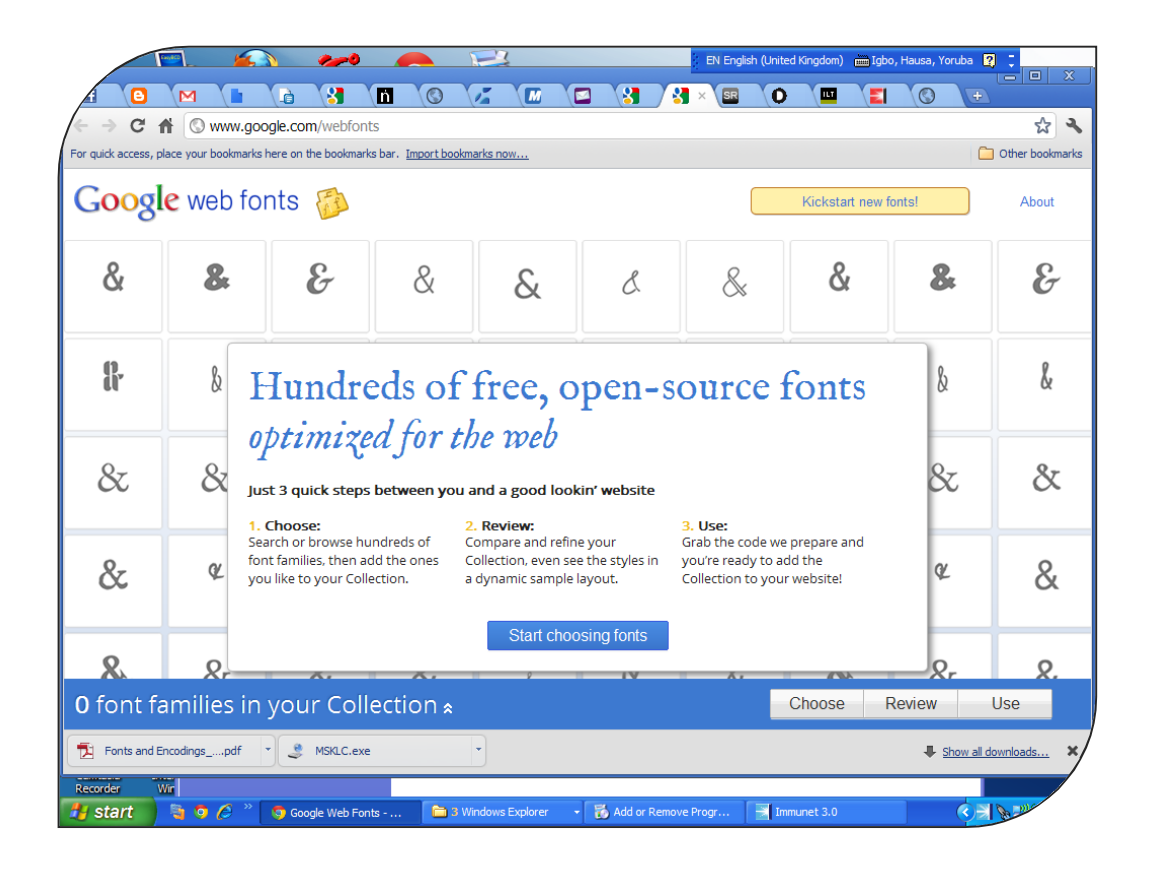

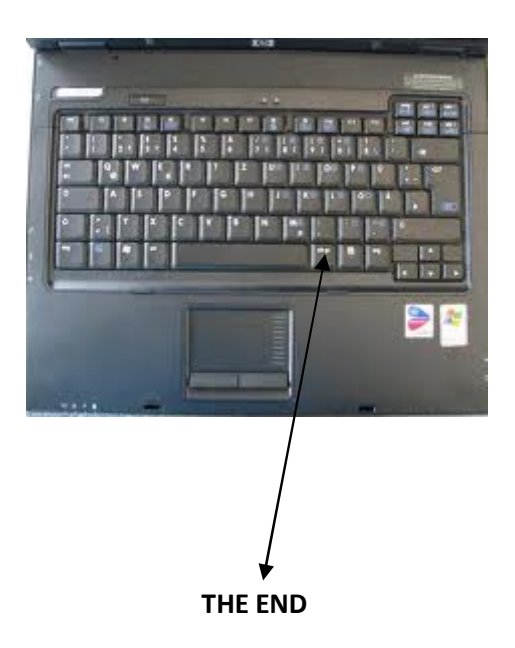

An unauthorised version. 2011.